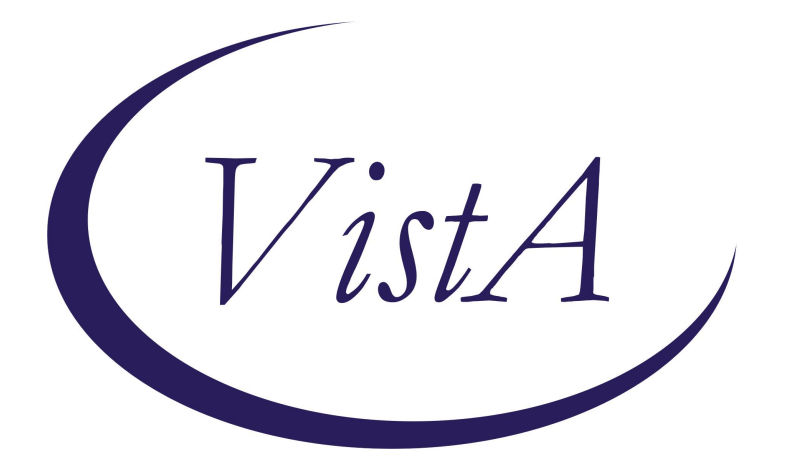

# Update \_2\_0\_441

# **Clinical Reminders**

# **VA-GULFVET QUESTIONNAIRE**

**Install Guide** 

February 2025

Product Development Office of Information Technology Department of Veterans Affairs

### Table of Contents

| INTRODUCTION      | 1 |
|-------------------|---|
| Pre-Install       |   |
| INSTALL DETAILS   |   |
| POST INSTALLATION | 7 |

## **Introduction**

The GulfVET QUESTIONNAIRE helps VA fulfill the legislative requirements of PACT Act Section 405. This section directs that any Persian Gulf deployed Veteran who presents to a VHA provider with any symptoms related to Gulf War Illness be administered a questionnaire. The template was developed in close concert with VBA to ensure that the precise language is clearly understood by and fulfills requirements for both organizations.

If the patient does not have an indicator in the patient file that they had a Persian Gulf deployment, they will see an alternate version of the template and not be able to complete it.

In addition to the new template, there is a health summary report that should be added to your Reports tab in CPRS. This health summary will show completed GULFVET Questionnaire information and the Persian Gulf Indicator from the patient file:

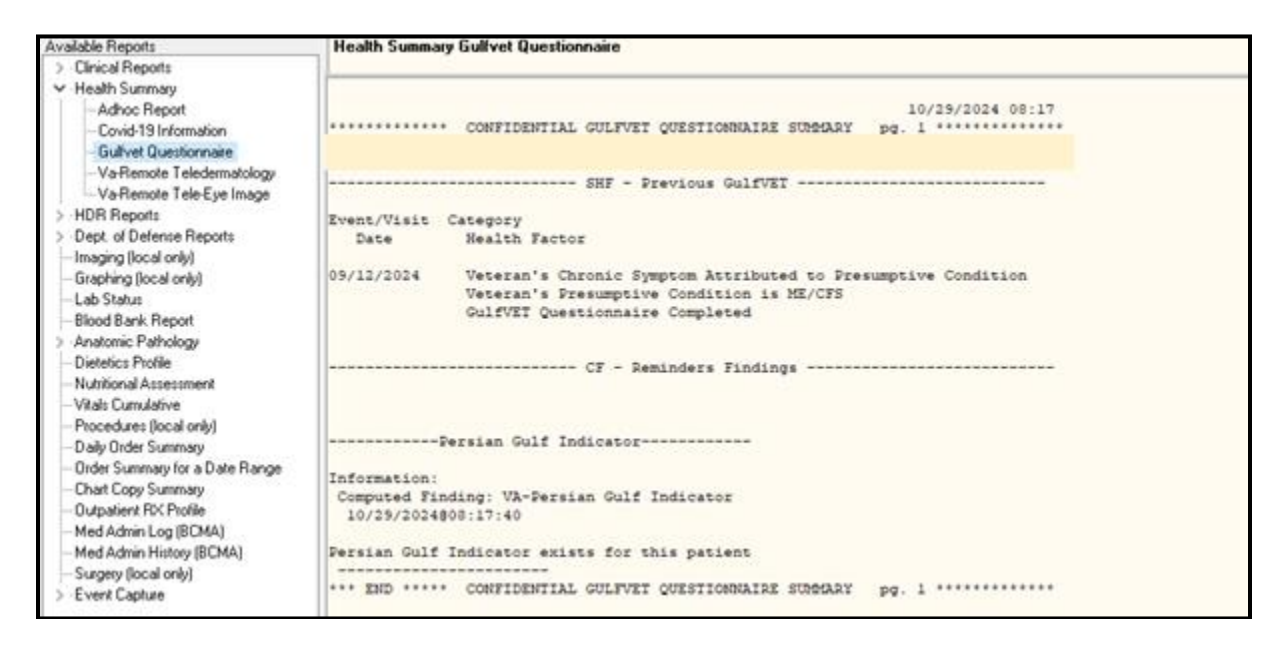

Release of this template follows the compliance date of the VistA patch bundle PACT 405 OR\*3\*628 PXRM\*2\*89, TIU\*1\*370 that contains the new computed finding used in the branching logic.

UPDATE\_2\_0\_441 contains 1 Reminder Exchange entry:

#### UPDATE\_2\_0\_441 VA-GULFVET QUESTIONNAIRE TEMPLATE

The exchange file contains the following components:

#### **REMINDER GENERAL FINDINGS**

VIEW PROGRESS NOTE TEXT

#### TIU TEMPLATE FIELD

VA-CMI GUIDE VA-PACT ACT BENEFITS SPECIALIST FLYER VA-GULFVET

#### **HEALTH FACTORS**

VA-REMINDER UPDATES [C] VA-UPDATE 2 0 441 VA-GULFVET [C] VA-GULFVET SYMPTOM ABNORMAL WEIGHT LOSS VA-GULFVET SYMPTOM GENERALIZED MUSCLE PAIN VA-GULFVET SYMPTOM UNREFRESHING SLEEP VA-GULFVET SYMPTOM DIFFICULTY CONCENTRATING REMEMBERING VA-GULFVET SYMPTOM DIARRHEA VA-GULFVET SYMPTOM STOMACH PAIN VA-GULFVET SYMPTOM SHORTNESS OF BREATH COUGH VA-GULFVET SYMPTOM SINUS CONGESTION RUNNY NOSE VA-GULFVET SYMPTOM SKIN RASH VA-GULFVET SYMPTOM NEUROLOGICAL SIGNS OR SYMPTOMS VA-GULFVET SYMPTOM RESPIRATORY SIGNS OR SYMPTOMS VA-GULFVET PRESUMPTIVE BOWEL MOTILITY DISORDER VA-GULFVET PRESUMPTIVE FIBROMYALGIA SYNDROME VA-GULFVET PRESUMPTIVE ME/CFS VA-GULFVET QUESTIONNAIRE COMPLETED VA-GULFVET SYMPTOM OTHER VA-GULFVET SYMPTOM UNEXPLAINED RASH OR OTHER DERMATOLOGICAL VA-GULFVET SYMPTOM MENSTRUAL DISORDERS VA-GULFVET SYMPTOM FATIGUE VA-GULFVET SYMPTOM GASTROINTESTINAL SIGNS OR SYMPTOMS VA-GULFVET SYMPTOM CARDIOVASCULAR SIGNS OR SYMPTOMS VA-GULFVET SYMPTOM HEADACHE VA-GULFVET SYMPTOM NEUROPSYCHOLOGICAL SIGNS OR SYMPTOMS VA-GULFVET SYMPTOM SLEEP DISTURBANCES VA-GULFVET SYMPTOM MUSCLE PAIN VA-GULFVET SYMPTOM JOINT PAIN VA-GULFVET UNEXPLAINED CHRONIC SYMPTOM VA-GULFVET PRESUMPTIVE CONDITION DIAGNOSIS

#### **REMINDER TERM**

VA-REMINDER UPDATE\_2\_0\_441 VA-PERSIAN GULF STATUS

#### **REMINDER DEFINITION**

VA-OBJ PERSIAN GULF INDICATOR

#### HEALTH SUMMARY TYPE

GULFVET QUESTIONNAIRE OB SERVICE CONNECTION

#### HEALTH SUMMARY OBJECTS

VA-GULFVET QUESTIONNAIRE (TIU) SERVICE CONNECTION/DISABILITIES (TIU)

#### TIU DOCUMENT DEFINITION

VA-GULFVET QUESTIONNAIRE SERVICE CONNECTION/DISABILITIES

#### **REMINDER DIALOG**

VA-GULFVET QUESTIONNAIRE

### **Pre-Install**

It is important that the PACT ACT UPDATES patch bundle that include OR\*3.0\*628, PXRM\*2.0\*89 and TIU\*1.0\*370 be installed prior to installing this template. The template will not work properly if the patch has not yet been installed.

If you are not sure if this patch bundle has been installed, please reach out to your region OI&T VistA support team.

### **Install Details**

This update is being distributed as a web host file. The address for the host file is: https://REDACTED/UPDATE\_2\_0\_441.PRD

The file will be installed using Reminder Exchange, programmer access is not required.

#### Installation:

=============

This update can be loaded with users on the system. Installation will take less than 5 minutes.

## Install Example

Go to Reminder exchange in Vista.

To Load the exchange file, use LWH. The URL is https://REDACTED/UPDATE\_2\_0\_441.PRD

| +     | + Next Screen - Prev        | Screen | ??  | More   | Actions             | >>>  |  |
|-------|-----------------------------|--------|-----|--------|---------------------|------|--|
| CFE   | Create Exchange File Entry  |        | LHF | Load   | Host File           |      |  |
| CHF   | Create Host File            |        | LMM | Load   | MailMan Message     |      |  |
| CMM   | Create MailMan Message      |        | LR  | List   | Reminder Definitio  | ns   |  |
| DFE   | Delete Exchange File Entry  |        | LWH | Load   | Web Host File       |      |  |
| IFE   | Install Exchange File Entry |        | RI  | Remir  | nder Definition Inq | uiry |  |
| IH    | Installation History        |        | RP  | Repa   | ok                  |      |  |
| Selec | t Action: Next Screen// LWH | Load   | Web | Host F | File                |      |  |

You will see a message indicating the file was loaded successfully.

Search and locate an entry titled **UPDATE\_2\_0\_441 VA-GULFVET QUESTIONNAIRE TEMPLATE** in reminder exchange.

| +Item  | Entry                            | Source                   | Date Packed |
|--------|----------------------------------|--------------------------|-------------|
| 744    | UPDATE_2_0_441 VA-GULFVET        | 6                        |             |
|        | QUESTIONNAIRE                    |                          |             |
| 745    | UPDATE_2_0_442 VA-MISC UPDATE    |                          |             |
| 10000  | 28                               |                          |             |
| 746    | UPDATE_2_0_444 VA-COMMUNITY      |                          |             |
| 200    | CARE TEMPLATE UPDATE             |                          |             |
| 747    | UPDATE_2_0_446 VA-BENZODIAZEPI   |                          |             |
| -      | NE/OPIOID ORDER CHECKS UPDATE    |                          |             |
| 748    | UPDATE_2_0_447 VA-MH CONTINGEN   |                          |             |
|        | CY MANAGEMENT UPDATE             |                          |             |
| +      | + Next Screen - Prev Scree       | n ?? More Actions        | >>>         |
| CFE C  | reate Exchange File Entry        | LHF Load Host File       |             |
| CHF C  | reate Host File                  | LMM Load MailMan Messa   | ge          |
| CMM C  | reate MailMan Message            | LR List Reminder Defi    | nitions     |
| DFE D  | elete Exchange File Entry        | LWH Load Web Host File   |             |
| IFE I  | nstall Exchange File Entry       | RI Reminder Definitio    | n Inquiry   |
| IH I   | nstallation History              | RP Repack                |             |
| Select | Action: Next Screen// IFE Ins    | tall Exchange File Entry |             |
| Enter  | a list or range of numbers (1-10 | 04): 744                 |             |

At the <u>Select Action</u> prompt, enter <u>IFE</u> for Install Exchange File Entry Enter the number that corresponds with your entry titled UPDATE\_2\_0\_441 VA-GULFVET QUESTIONNAIRE (*in this example it is entry 744, it will vary by site*) that is dated 11/27/2024.

| Package Version: 2.0P65                                                                                                    |
|----------------------------------------------------------------------------------------------------|
| Description:<br>The following Clinical Reminder items were selected for packing:<br>REMINDER DIALOG<br>VA-GULFVET QUESTIONNAIRE |
| REMINDER TERM<br>VA-REMINDER UPDATE_2_0_441<br>Non-exchangeable TIU object(s):                                                  |
| TIU Object: VA-PERSIAN GULF STATUS<br>Object Method: S X=\$\$PGULF^TIUMSER(DFN)                                                 |
| + Enter ?? for more actions >>><br>IA Install all Components IS Install Selected Component<br>Select Action: Next Screen// IA   |

At the **<u>Select Action</u>** prompt, type **<u>IA</u>** for Install all Components and hit enter.

For all new entries in any category you will choose I to Install

SKIP any items in any category you are prompted to overwrite.

You will then be prompted to install the dialog component. Packed reminder dialog: VA-GULFVET QUESTIONNAIRE [NATIONAL DIALOG]

| Iten                            | n Seq. Dialog Findings                             | Туре        | Exists |  |
|---------------------------------|----------------------------------------------------|-------------|--------|--|
| 1                               | VA-GULFVET QUESTIONNAIRE                           | dialog      |        |  |
|                                 |                                                    |             |        |  |
| 2                               | 10 VA-GP GULFVET QUESTIONNAIRE*                    | group       |        |  |
|                                 | Finding: *NONE*                                    |             |        |  |
| 3                               | 10.3 VA-GULFVET FUNCTIONAL GI DISORDER DEFINITION  | element     | х      |  |
|                                 | Finding: VIEW PROGRESS NOTE TEXT (REMINDER GENERAL | FINDING)    | х      |  |
| 4                               | PXRM GF VIEW BUTTON                                | prompt      | x      |  |
| 5                               | 10.5 VA-GP GULFVET UNEXPLAINED D SYMPT             | element     |        |  |
|                                 | Finding: *NONE*                                    |             |        |  |
| 6                               | 10.15 VA-GULEVET CHBONICITY DEFINITION             | element     | x      |  |
|                                 | Finding: VIEW PROGRESS NOTE TEXT (REMINDER GENERAL | FINDING)    | x      |  |
| 7                               | PXBM GE VIEW BUTTON                                | prompt      | x      |  |
| 8                               | 10 35 VA-GULEVET DISCUSSION WITH VETERAN           | alamant     | Ŷ      |  |
| 0                               | Finding: VIEW PROGRESS NOTE TEXT (REMINDER GENERAL | EINDING)    | Ŷ      |  |
| 0                               | PYDM GE VIEW RITTON                                | npompt      | Ŷ      |  |
| 1                               | + Novt Screen - Prov Screen - 22 More Actions      | prompt      | ^      |  |
|                                 | + Next Screen - Frev Screen ?? More Actions        |             |        |  |
| DD                              | Dialog Details DT Dialog Text IS Insta             | ll Selected |        |  |
| DF                              | Dialog Findings DU Dialog Usage QU Quit            |             |        |  |
| DS                              | Dialog Summary IA Install All                      |             |        |  |
| Select Action: Next Screen// IA |                                                    |             |        |  |
|                                 |                                                    |             |        |  |

At the <u>Select Action</u> prompt, type <u>IA</u> to install the dialog – <u>VA-GULFVET QUESTIONNAIRE</u> Install reminder dialog and all components with no further changes: Y//ES

| Packed reminder dialog: VA-GULFVET QUESTIONNAIRE [NATIONAL DIALOG]     |        |
|------------------------------------------------------------------------|--------|
| VA-GULFVET QUESTIONNAIRE (reminder dialog) installed from exchange fil | e.     |
| Item Seq. Dialog Findings Type                                         | Exists |
| 1 VA-GULFVET QUESTIONNAIRE dialog                                      | Х      |
|                                                                        |        |
| 2 10 VA-GP GULFVET QUESTIONNAIRE* group                                | Х      |
| Finding: *NONE*                                                        |        |
| 3 10.3 VA-GULFVET FUNCTIONAL GI DISORDER DEFINITION element            | Х      |
| Finding: VIEW PROGRESS NOTE TEXT (REMINDER GENERAL FINDING             | ) X    |
| 4 PXRM GF VIEW BUTTON prompt                                           | Х      |
| 5 10.5 VA-GP GULFVET UNEXPLAINED D SYMPT element                       | Х      |
| Finding: *NONE*                                                        |        |
| 6 10.15 VA-GULFVET CHRONICITY DEFINITION element                       | Х      |
| Finding: VIEW PROGRESS NOTE TEXT (REMINDER GENERAL FINDING             | ) X    |
| 7 PXRM GF VIEW BUTTON prompt                                           | Х      |
| 8 10.35 VA-GULFVET DISCUSSION WITH VETERAN element                     | Х      |
| Finding: VIEW PROGRESS NOTE TEXT (REMINDER GENERAL FINDING             | ) X    |
| 9 PXRM GF VIEW BUTTON prompt                                           | X      |
| + + Next Screen - Prev Screen ?? More Actions                          |        |
| DD Dialog Details DT Dialog Text IS Install Selec                      | ted    |
| DF Dialog Findings DU Dialog Usage QU Quit                             |        |
| DS Dialog Summary IA Install All                                       |        |
| Select Action: Next Screen// Q                                         |        |
|                                                                        |        |

When the dialog has completed installation, you will then be returned to this screen. At the **Select Action** prompt, type **Q**.

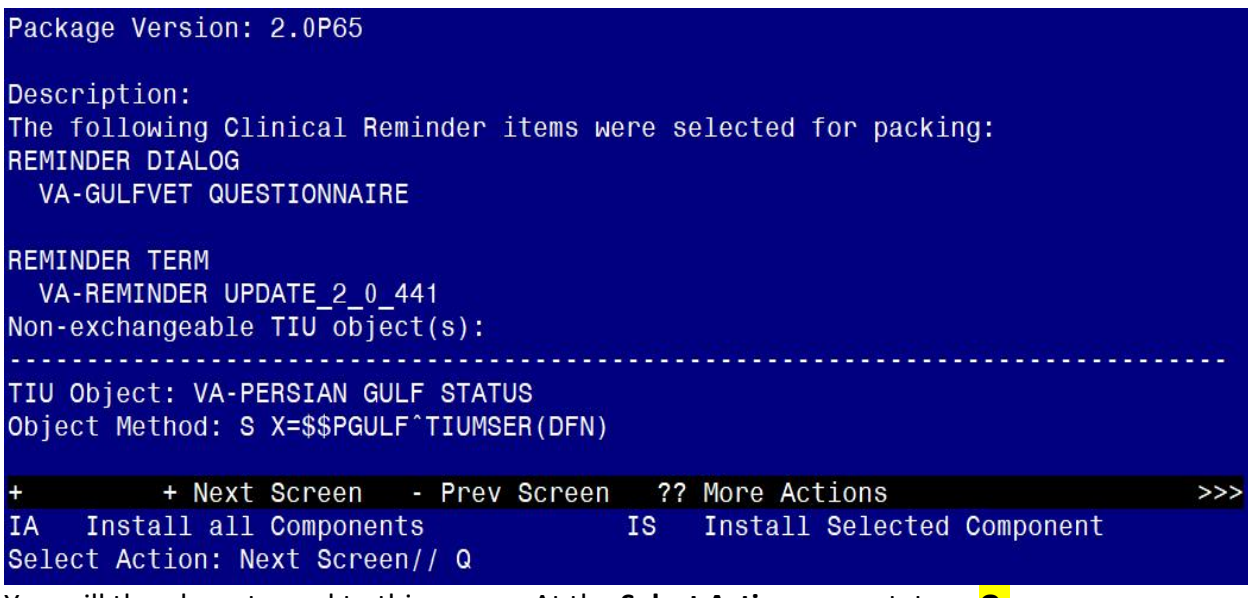

You will then be returned to this screen. At the **<u>Select Action</u>** prompt, type **<u>Q.</u>** 

Install complete.

## **Post Installation**

1. Add the new Health Summary to your reports tab. In VistA, using the Health Summary Coordinator's menu, choose the option CPRS Reports Tab 'Health Summary Types List' Menu ..., then choose option Edit 'Health Summary Types List' Parameters, at the system level, review the current sequence options and then add the Health Summary GULFVET QUESTIONNAIRE to a sequence as close to the top as you can.

Here is an example, the sequences will vary by site.

Select Health Summary Coordinator's Menu <TEST ACCOUNT> Option: 5 CPRS Reports Tab 'Health Summary Types List' Menu

- 1 Display 'Health Summary Types List' Defaults
- 2 Precedence of 'Health Summary Types List'
- 3 Method of compiling 'Health Summary Types List'
- 4 Edit 'Health Summary Types List' Parameters

Select CPRS Reports Tab 'Health Summary Types List' Menu <TEST ACCOUNT> Option: **4 Edit 'Health Summary Types List' Parameters** 

Allowable Health Summary Types may be set for the following:

- 2 User USR [choose from NEW PERSON]
- 3 Division DIV [choose from INSTITUTION]
- 4 System SYS [YOURSITE.MED.VA.GOV]

Enter selection: 4 System YOURSITE.MED.VA.GOV

- Setting Allowable Health Summary Types for System: YOURSITE.MED.VA.GOV - Select Sequence: ?

Sequence Value

----- -----

- 1 GMTS HS ADHOC OPTION
- 5 REMOTE CLINICAL DATA (1Y)

10 REMOTE DEMO/VISITS/PCE (3M)
Select Sequence: 4
Are you adding 4 as a new Sequence? Yes// YES
Sequence: 4// 4 <ENTER>
Health Summary: GULFVET QUESTIONNAIRE
Select Sequence: HIT ENTER TO LEAVE THIS OPTION

2. Close and reopen CPRS, go to your reports tab and confirm that you see the new option displayed under the Health Summary in the order that you added it:

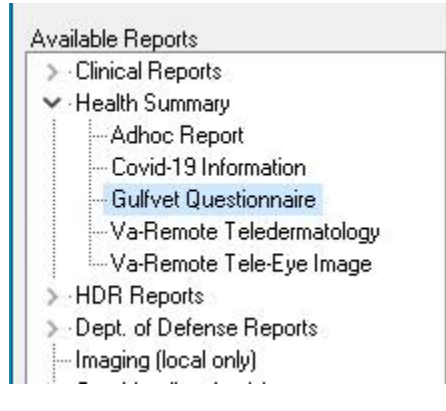

3. This template contains an patient data object named SERVICE

CONNECTION/DISABILITIES that displays in a button. If your facility does not have an object with that name, you can update the reminder dialog group named VA-GP GULFVET CHRONIC SYMPTOM SERVICE CONNECTED using the VistA menu, Reminder Dialog Manager, DI -Reminder Dialog, change view to Group view, find and edit the **alternate progress note text** and replace "|SERVICE CONNECTION/DISABILITIES|" with your local object that represents a patient's service connection information.